# Managing Your Contacts

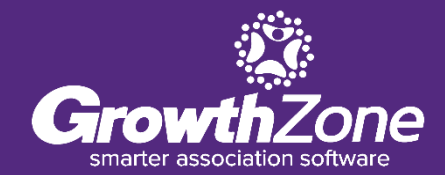

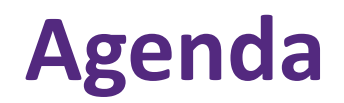

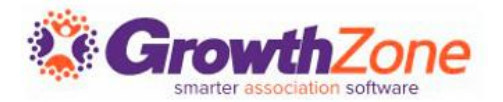

- View/Find Contacts
- Add Contacts
- Update Contact Information
- Manage Contact Custom Fields
- Manage Contact Parent/Child Relationships
- Merge Contacts

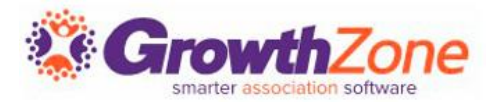

GrowthZone has several integrated components and features to save you time and effort in managing your contacts

Easily view and manage individuals and organizations in your database, including billing information, communications, and more

| Search<br>Result Count: 53                | Custo   | mize Results                                        | Customize Results) | Contact Type: Individual 🗙         | Status: Active 🗙 [Clear All] |                          |         | Add Busir                        | ess Add Individual |
|-------------------------------------------|---------|-----------------------------------------------------|--------------------|------------------------------------|------------------------------|--------------------------|---------|----------------------------------|--------------------|
| Active                                    | \$1,247 | Laniel Mackay<br>Active                             | \$150              | Active                             |                              | Lanna Macaroon<br>Active | \$1,200 | Lave Johnson<br>Active           |                    |
| Deborah Mackay 123<br>Active<br>Crosby MN |         | Lonna Mays<br>Active<br>217-987-6543<br>Anywhere MN | \$113              | Active                             |                              | Active                   |         | & <u>Franny Floral</u><br>Active | \$100              |
| Letter Fred Furry<br>Active               |         | Cigi Floral<br>Active<br>Crosby MN                  | S0                 | Greg Larson<br>Active<br>Crosby MN | so<br>An                     | Legistrationa<br>Active  | \$5,000 | Gregory Jameson<br>Active        | \$3,650            |

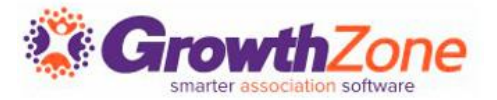

#### **Global Search**

Searches entire database for contacts, projects, images, sales & events

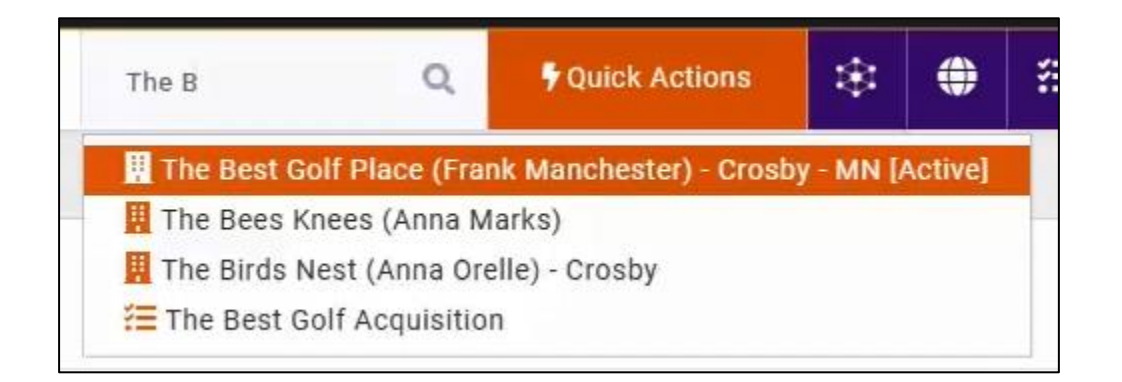

## **Finding Contacts**

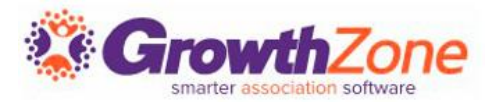

#### Search within **Contacts** Module

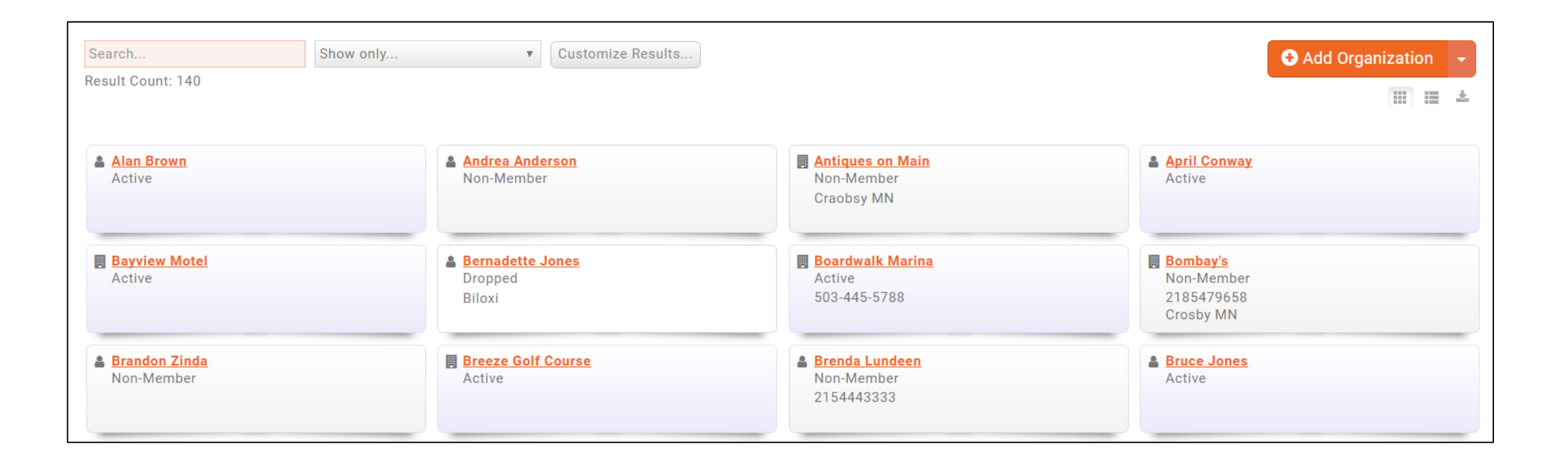

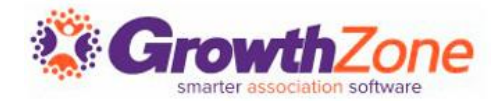

#### Show Only... (drop down list)

| Owe Money                       | Customize Results | HasBalance 🗙 | [Clear All] |
|---------------------------------|-------------------|--------------|-------------|
| Show only                       |                   |              |             |
| Organizations                   |                   |              |             |
| Individuals                     |                   |              |             |
| Staff                           |                   | \$1.607      | A BIIIv I   |
| Owe Money                       | -                 | Q1,097       | Active      |
| Assigned To Me                  | N                 |              |             |
| Active                          |                   |              |             |
| Task Due/Overdue                |                   |              |             |
| Task Due/Overdue Assigned to Me | <u>stad</u>       | \$2,300      | Daisy's     |
| Customize Results               | int MN            |              | Active      |
| breezyr                         |                   |              |             |

# Customize Results button for advanced filters

| ontacts - Customize Re                       | sults                                 |                                         |              | 8          |
|----------------------------------------------|---------------------------------------|-----------------------------------------|--------------|------------|
| Name Contains                                | Contact Type<br>No Choice             | Primary City                            | Primary Stat | e/Province |
| Membership Type<br>select a Membership Typ 💌 | Assigned To<br>select a Assigned To 💌 | List/Committee<br>select a List/Committ | ee           | •          |
| Category<br>select a Category                | •                                     | Tags<br>Add Tags                        |              |            |
| Status<br>Select Status <del>-</del>         | Email Contains                        | Phone Contains                          | Website Cor  | itains     |
|                                              | Title Contains                        | Account Number                          | Is Staff     |            |
| Has Balance                                  | Tasks Assigned To                     |                                         |              |            |

## **Add Contact**

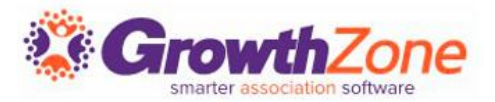

#### **Quick Actions**

- Add Organization
- Add Individual

| d Business            |                               | - Al      |           |          |                     |             | B      |
|-----------------------|-------------------------------|-----------|-----------|----------|---------------------|-------------|--------|
| Name                  |                               |           |           |          |                     |             |        |
| Phone, email, or webs | ite                           |           |           |          |                     |             | 0      |
| Addresses             |                               |           |           |          |                     |             |        |
| ddress                |                               | Address 2 |           | City     | State/Prov.         | Postal Code |        |
|                       |                               |           |           |          | Select a State/Prov | ▼           |        |
| ountry                | Type                          |           | Usage     | Note     |                     |             |        |
| United States         | <ul> <li>No Choice</li> </ul> | .e 🔻      | No Choice | <b>v</b> |                     |             |        |
| ndividuals (Optiona   | D                             |           |           |          |                     |             |        |
| irst Name             | ,                             | Last Name |           | Title    |                     |             | C      |
|                       |                               |           |           |          |                     |             | ×      |
|                       |                               |           |           |          |                     |             |        |
|                       |                               |           |           |          |                     |             |        |
|                       |                               |           |           |          |                     | Conc        | al Dor |

### **Contact Profile**

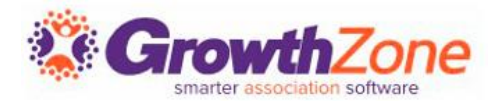

The contact information for a business or individual can be updated on the Profile tab

|             | Tulips X<br>[Active] [null] | Add Tags         |                  |                   |                 |
|-------------|-----------------------------|------------------|------------------|-------------------|-----------------|
| Profile     | More Info                   | Individuals      | Activity         | Communication     | Billing \$1,175 |
| Contact     | Info                        |                  |                  |                   | 0               |
| Work        | tpetterso                   | n@mailinator.con | n                |                   |                 |
| Work        | jmalt@m                     | ailinator.com    |                  |                   |                 |
|             |                             |                  |                  |                   |                 |
| Contact     | S                           |                  |                  |                   | 0               |
| Tami Pett   | terson                      | User             | - View Only in I | nfo Hub           |                 |
| Jill Malt   | (                           | Owner User       | View Only in In  | fo Hub            |                 |
| Frank Jor   | ies                         | User             | View Only in In  | fo Hub            |                 |
|             |                             |                  |                  |                   |                 |
| Lists/Co    | ommittees                   |                  |                  |                   | × 1             |
| Billing/Fir | nance                       |                  | 4/10/20          | 17                |                 |
|             |                             |                  |                  |                   |                 |
| Categor     | ies                         |                  |                  |                   | 1               |
| Florists    |                             |                  |                  | Business Category |                 |
| Restaurar   | nts & Specialty Di          | ning             |                  | Business Category |                 |

## **Contact Photo/Logo**

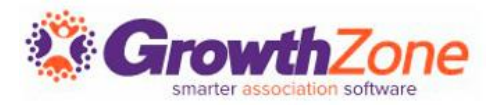

• Not to be overlooked, the contact photo/logo can be displayed in your membership directories if you have setup listings to do so

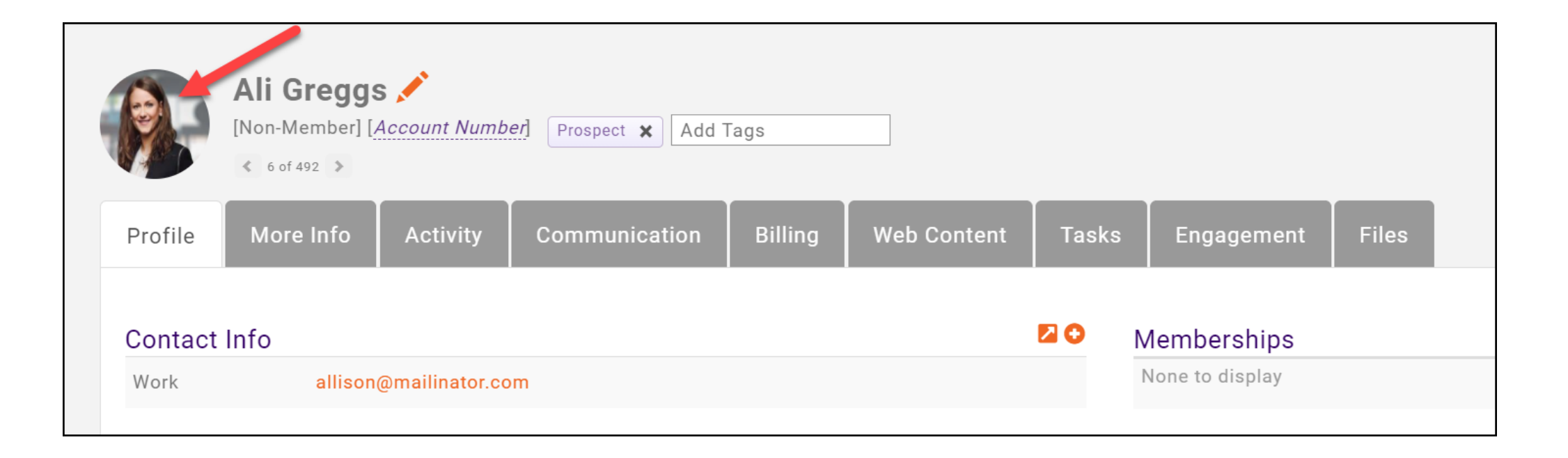

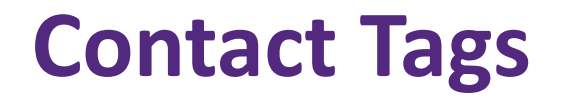

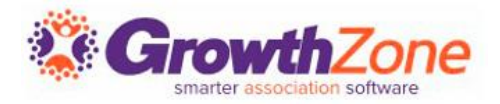

- Tags are for "internal use" only and may be used to segment records into groups. For example: Minority owned, Hot Prospect, Volunteers.
- Tags are generally a way to track information "temporarily". For example: You may have a tag called "Hot Prospect", but would remove this tag if the contact because a member
- Tags can be used in filtering your report results

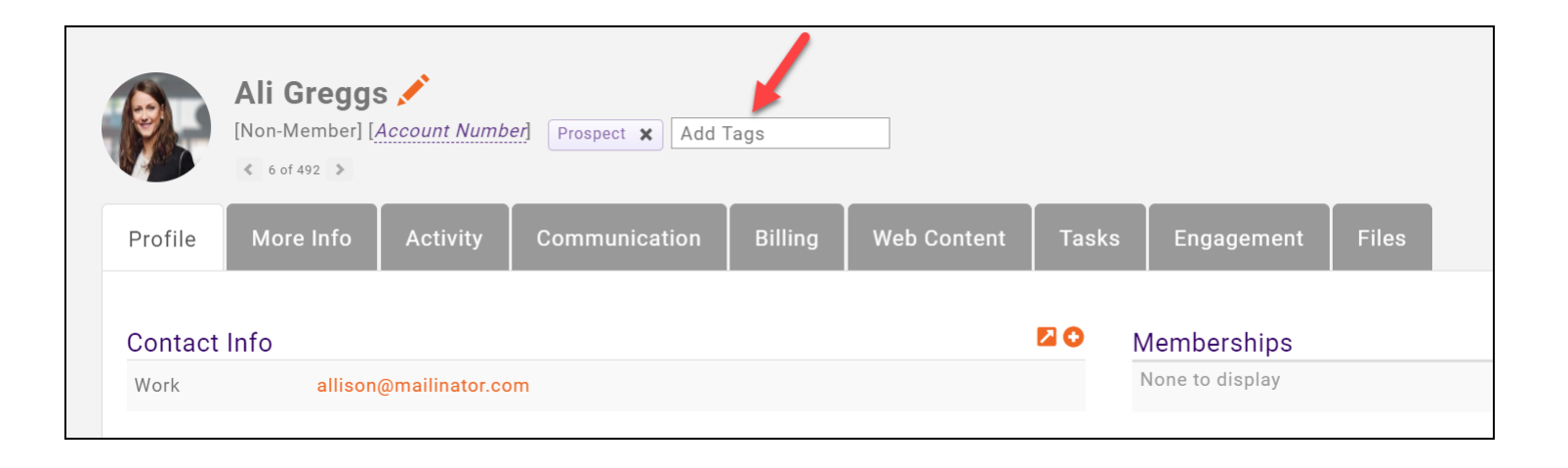

### **Contact - Profile**

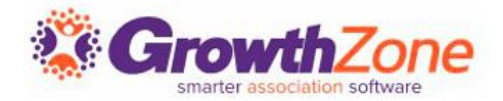

| Monets Landscaping  Monets Landscaping  Add Tags                    |                          |                     |                                             |              |         |           |
|---------------------------------------------------------------------|--------------------------|---------------------|---------------------------------------------|--------------|---------|-----------|
| Profile More Info Individuals Activity Communication Bil            | ling Web Content Tasks F | Files               |                                             |              |         |           |
|                                                                     |                          |                     |                                             |              |         |           |
| Contact Info                                                        | 0                        | Memberships         |                                             |              | 0       |           |
| Other Amonet@mailinator.com                                         |                          | General Membership  | Active 1 year, 3 mont                       | hs           | Actions | Actions   |
|                                                                     |                          |                     |                                             |              |         | Tiolionio |
| Contacts                                                            | ⊙≔                       | Chapters            |                                             |              | 0       |           |
| Claude Monet Staff - Guest                                          | Active                   | None to display     |                                             |              |         |           |
| Jaques Monet                                                        | Active                   | Child Rusinesses    |                                             |              | 0       |           |
| James Johnson                                                       | Active                   | Organization        | City                                        | Туре         | Actions |           |
| Frank Jones                                                         | Active                   | None to display     |                                             |              |         |           |
| Layrence Monet                                                      | Active                   |                     |                                             |              | •       |           |
|                                                                     |                          | Parent Businesses   | City                                        | Туро         | Actions |           |
| Lists/Committees                                                    | 1                        | None to display     | ony                                         | Type         | Actions |           |
| Gold Membership 4/10/20                                             | 18                       | None to display     |                                             |              |         |           |
| General Membership Groups 10/26/20                                  | 018                      | Communication       |                                             |              | 0       |           |
|                                                                     |                          | 12/28/2018 11:02 AM | SAVE THE DATE - VALENTINES DAY DANCE        | CP           | 0       |           |
| Activity                                                            |                          | 10/07/0010 0.41 414 | Event levite                                | 0.0          | 0       |           |
| 7/20/2018 Purchase Event Registration - Claude Monet                |                          | 12/2//2018 8:41 AM  | Event Invite                                | CP           | U       |           |
| 7/20/2018 Purchase Event Registration - Claude Monet                |                          | 12/18/2018 10:00 AM | Volunteers Needed                           | CP Volunteer | 0       |           |
| 6/21/2018 Purchase Claude Monet - South India Dinner - Even         | nt Registration          | 12/4/2018 11:03 AM  | SAVE THE DATE - Main Street Tree Trimming   | CP           | 0       |           |
| 5/30/2018 Contact In Directory Added Monets Landscaping to Active M | ember Directory          | 12, 4/2010 11.00 Am | GATE THE DATE I Main officer nee finitiling | 01           | v       | _         |
| 3/1/2018 Purchase New Membership                                    |                          | 11/2/2018 11:03 AM  | SAVE THE DATE - FALL TOUR                   | CP           | 0       |           |

## **Default Contact Information**

- When adding a new contact, be certain to select the appropriate defaults
- In general, the first phone, address, email will be marked as the default and will be used in email templates, documents, and when sending communications
- It is also important to select the appropriate "type" as directory listings can be designed to display a particular type of contact information, i.e. physical address

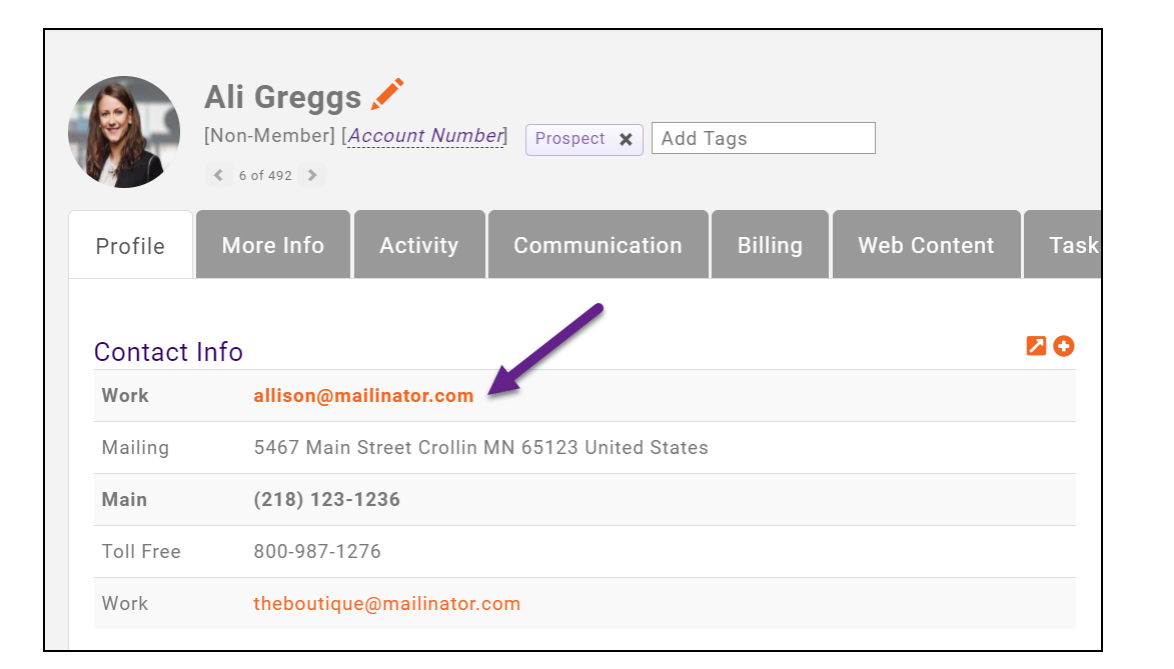

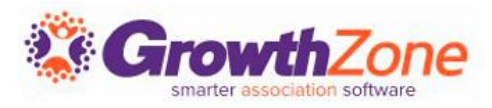

# **Businesses/Individual Relationships**

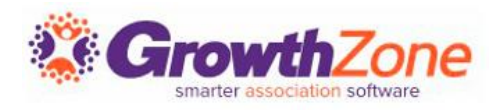

 For a business, you will manage the individuals related to that business and for an individual you will manage the businesses to which the individual is related

| ØF        | Ali Greggs<br>[Dropped] [Acco<br>Co of 492 > | unt Number]    | Prospect 🗙 Add Tags    |         |             |
|-----------|----------------------------------------------|----------------|------------------------|---------|-------------|
| Profile   | More Info                                    | Activity       | Communication          | Billing | Web Content |
| Contac    | t Info                                       |                |                        |         |             |
| Work      | allison@m                                    | ailinator.com  |                        |         |             |
| Mailing   | 5467 Main                                    | Street Crollin | MN 65123 United States |         |             |
| Main      | (218) 123-                                   | 1236           |                        |         |             |
| Toll Free | 800-987-12                                   | 276            |                        |         |             |
| Work      | thebouting                                   | e@mailinator.  | com                    |         |             |
| Busines   | sses                                         |                |                        |         |             |
| The Bout  | <u>tique</u>                                 |                |                        |         |             |
| The Tree  | house                                        |                |                        |         |             |

# **Businesses/Individual Relationships**

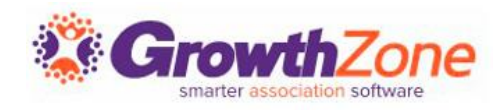

 For Example: If an individual leaves one business, but joins another, you can reflect this in your database OR if an individual belongs to several businesses, this is also reflected and you only need one record for that individual

| Ø          | Ali Greggs<br>[Dropped] [Acco<br>6 of 492 > | unt Number]    | Prospect 🗙 Add Tags    |         | ]           |
|------------|---------------------------------------------|----------------|------------------------|---------|-------------|
| Profile    | More Info                                   | Activity       | Communication          | Billing | Web Content |
| Contact I  | nfo                                         |                |                        |         |             |
| Work       | allison@m                                   | ailinator.com  |                        |         |             |
| Mailing    | 5467 Main                                   | Street Crollin | MN 65123 United States |         |             |
| Main       | (218) 123-                                  | 1236           |                        |         |             |
| Toll Free  | 800-987-12                                  | 276            |                        |         |             |
| Work       | theboutica                                  | e@mailinator.  | com                    |         |             |
| Business   | es                                          |                |                        |         |             |
| The Boutiq | <u>ue</u>                                   |                |                        |         |             |
| The Treeho | ouse                                        |                |                        |         |             |

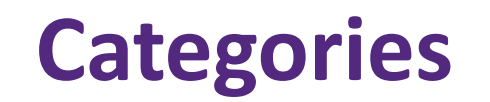

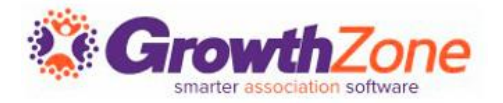

Categorizing your contacts is a way to:

- Define where your contacts will be displayed in your Member Directory. For Example: Financial Services
- Track additional information about the contact, with high visibility on the Profile tab. For Example: Languages Spoken
- WIKI: <u>Setting up Categories</u>

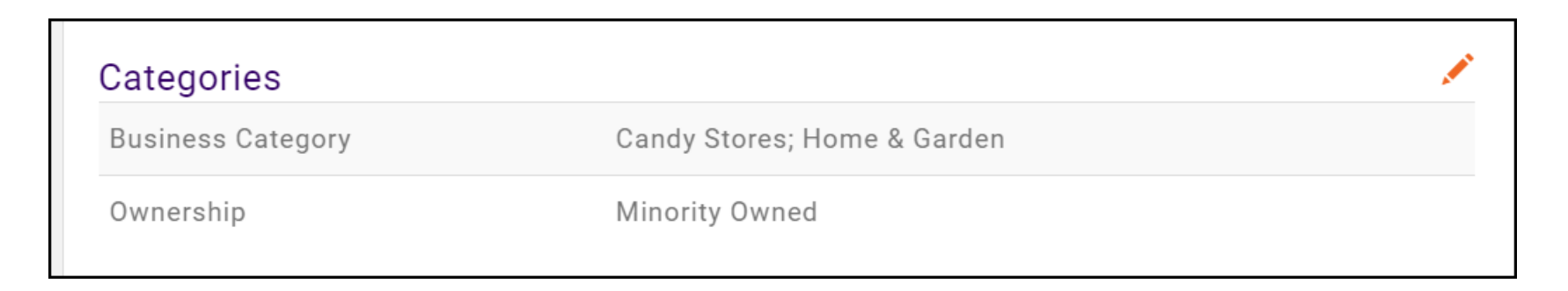

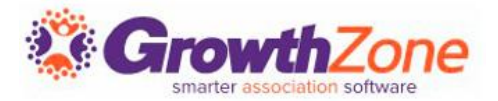

For many reasons you may wish to assign staff to a contact.

- For Example: If the contact is a prospective member you may wish to assign a salesperson. Or, if the contact is a new member, you may wish to assign a specific staff member to ensure the new member is welcomed and onboarded successfully.
- Relationship types can also be assigned, which are used for reporting and filtering functions

WIKI: <u>Assign Staff</u>

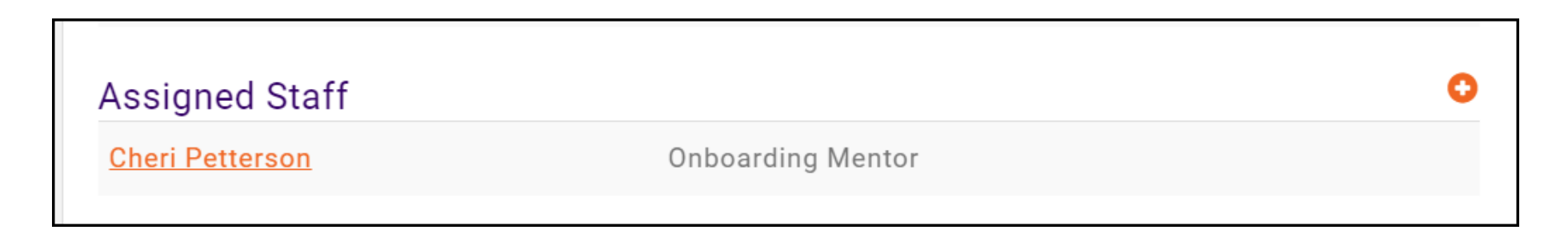

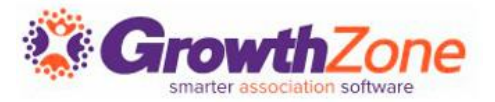

You may have contacts where a parent account has multiple subsidiary/child accounts For Example: A banking corporation with a national corporate office and then a chain of regional banking centers

Establishing parent/child relationships allow for:

- Cascading the parent membership to a child business. \*Relationship type must be setup as "Location"
- Allow the parent business to be indicated as the billing contact for child membership dues
- Allow the parent business to view and pay child business invoices

| Child Businesses  |        |        | 0       |
|-------------------|--------|--------|---------|
| Organization      | City   | Туре   | Actions |
| The Gallery       |        | Branch |         |
| Parent Businesses |        |        | 0       |
| Organization      | City   | Туре   | Actions |
| The Diner         | Crosby | Branch |         |

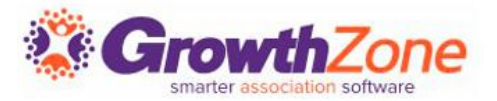

Custom Fields are a great way to track additional information about your contacts. For example, perhaps you wish to track certain demographics, such as industry, or annual revenue. Custom Fields are found on the More Info tab for a contact. Here you can view and populate previously created custom fields or add new fields WIKI: <u>Custom Fields</u>

| Business Info                   | l | <u> </u> |
|---------------------------------|---|----------|
| Number of Employees 2021        |   |          |
| Revenue - Annual                |   |          |
| Employment                      | t |          |
| Number of Employees             |   |          |
| Square Foot                     |   |          |
| Annual Revenue                  |   |          |
| Annual Revenue 2019             |   |          |
| New License                     |   |          |
| Zoominfo all employee size 2020 |   |          |
|                                 |   | (?)      |
|                                 |   | -        |

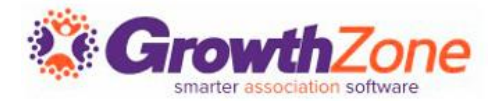

All Activity with a contact is tracked on the <u>Activity</u> tab

This will include such activity as category changes, relationship changes, primary contact changes, event registrations, etc.

| Profile More Info I       | ndividuals Ac | ctivity Commu     | nication Billing | \$2,500.00                            | Web Content                              | Reports               | Tasks 1               | Files      |         |
|---------------------------|---------------|-------------------|------------------|---------------------------------------|------------------------------------------|-----------------------|-----------------------|------------|---------|
| Search<br>Result Count: 8 | Show only.    |                   |                  |                                       |                                          |                       |                       |            |         |
| Date                      | \$            | Туре              | *                | Description                           |                                          |                       | \$                    | Ву         |         |
| 5/11/2018 12:00 AM        |               | Task due          |                  | Volunteer Opp                         | <u>ortunity</u>                          |                       |                       | Cheri Pett | erson   |
| 5/9/2018 4:31 PM          |               | Primary contact   |                  | <u>Greg Larson w</u>                  | as selected as the Pr                    | <u>rimary Contact</u> |                       | Cheri Pett | erson   |
| 4/11/2018 4:01 AM         |               | Purchase          |                  | Default Memb                          | <u>ership</u>                            |                       |                       | Cheri's Sa | ndboxes |
| 4/10/2018 2:26 PM         |               | Directory Listing |                  | Added Gaufret                         | tes to Active Membe                      | r Directory           |                       | Cheri Pett | erson   |
| 4/10/2018 2:12 PM         |               | Related Business  |                  | <u>A Ambassadoi<br/>Susan William</u> | <u>r Relationship was cr</u><br><u>s</u> | eated between         | <u>Gaufrettes and</u> | Cheri Pett | erson   |
| 4/10/2018 2:11 PM         |               | Category          |                  | 'food' was add                        | <u>ed</u>                                |                       |                       | Cheri Pett | erson   |
| 4/10/2018 2:10 PM         |               | Subscription      |                  | Gaufrettes wa                         | s added to Communit                      | t <u>y News</u>       |                       | Cheri Pett | erson   |
| 4/10/2018 2:06 PM         |               | Contact           |                  | <u>Gaufrettes</u>                     |                                          |                       |                       | Cheri Pett | erson   |
|                           |               |                   |                  |                                       |                                          |                       |                       |            |         |

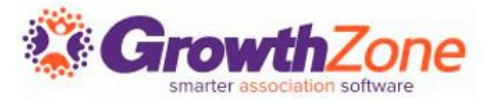

# All communications with a contact are logged on the contact's **Communications** tab

From here you can send <u>emails</u> and <u>log notes/calls</u>

| Profile More Info  | Activity Communication                  | Billing \$25.00   | Web Content Report       | s Tasks 0 Files       | 5          |                |
|--------------------|-----------------------------------------|-------------------|--------------------------|-----------------------|------------|----------------|
| Search             | Show only                               | Customize Results | Contact:Mckenna Breiby 🗙 | Clear All]            | • Send Ema | ail 🕒 Log Note |
| Date               | Subject                                 | ≑ Fro             | m                        | .≑ To                 | Category   | Actions        |
| 4/14/2017 11:46 AM | Summer Festival - attendee              | registered Mer    | nber Management Training | <u>Mckenna Breiby</u> |            |                |
| 4/14/2017 11:46 AM | <u>Ye Old Barbeque - attendee</u>       | registered Mer    | nber Management Training | <u>Mckenna Breiby</u> |            |                |
| 4/4/2017 11:58 AM  | Event Invite                            | Che               | ri Petterson             | <u>12 Recipients</u>  | Events     |                |
| 3/26/2017 3:33 PM  | Spring Wine Dinner & Auction registered | on - attendee     |                          | Mckenna Breiby        |            |                |
|                    |                                         |                   |                          |                       |            |                |

### **Contact Info Hub Access**

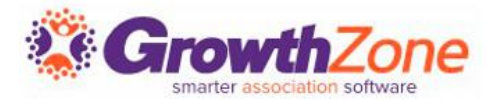

#### Setup Info Hub Access

| Access Level               | 0                |                       |
|----------------------------|------------------|-----------------------|
| User - Primary             | V                |                       |
| Access Level with Associat | ed Organizations |                       |
| Organization Name          |                  | Access Level          |
| Monets Landscaping         |                  | Select a Access Level |
| Fest Business              |                  | User - Guest          |
|                            |                  |                       |

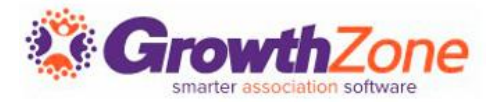

Display in your Member Directory is a great benefit that you can offer to your members. Directory listing information can be updated on the Web Content tab.

#### WiKI: <u>Web Content Tab</u>

| Profile | More Info | Individuals | Activity | Communication          | Billing \$2,250.00 | Web Content | Repo | orts Tasks O    | Files |                |           |        |
|---------|-----------|-------------|----------|------------------------|--------------------|-------------|------|-----------------|-------|----------------|-----------|--------|
|         |           |             |          |                        |                    |             |      |                 |       | • Add Director | y Listing |        |
| Туре    |           |             | \$       | Name                   |                    |             | ÷    | Is Live On Site |       | \$             | Actions   | Action |
| Enhance | d Listing |             |          | Active Member Director | у                  |             |      | Yes             |       |                |           |        |
|         |           |             |          |                        |                    |             |      |                 |       |                |           |        |

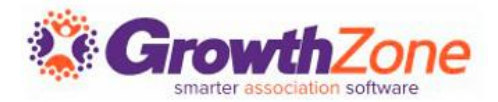

In the event that you have duplicate individual contacts in your database, you can use the Merge Contacts function to combine the contacts together. All information, billing history, communications, activity, etc. will be merged to the destination contact.

WiKI: Merge Contacts

| Add Merge Organizatio                   | n                                                  |                                 |                            | 🖶 🗵  |
|-----------------------------------------|----------------------------------------------------|---------------------------------|----------------------------|------|
| Destination<br>The Kitchen              |                                                    |                                 |                            |      |
| Fields to Merge                         |                                                    |                                 |                            |      |
| Name<br>Contact Name                    | Choose Data Source<br>Use destination $\checkmark$ | Current Contact<br>The Boutique | Destination<br>The Kitchen |      |
| <b>Name</b><br>Full-Time Employees 2019 | Choose Data Source<br>Use destination V            | Current Contact<br>25           | Destination<br>10          |      |
|                                         |                                                    |                                 | Cancel                     | Done |

# Questions?